## How to Apply for the Early Stage Development Program

## Set up your Dialogue account before the opening day of June 20, 2019.

Go to: <u>https://telefilm.ca/en/log-in</u> scroll down and choose the appropriate option (see screenshot below)

## Submit or access an application online

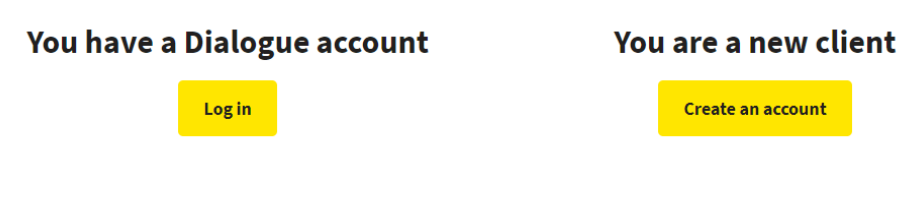

Once you have a Dialogue account, go to Actions and choose Submit an Application

| News Tasks     | (146) Records  | Reports Actions                                                                                    |
|----------------|----------------|----------------------------------------------------------------------------------------------------|
|                |                |                                                                                                    |
| Dialog         | ie 🖊           | Canada Media Fund Payment   Paiement Fonds des médias du Canada 🖄                                  |
| Dialoge        |                | Manage payments for CMF reports   Gestion de paiements des rapports du FMC                         |
| All >          | 4              | Create Broadcaster Agreement Form   Créer un formulaire d'entente de licence                       |
| Starred 😭      |                | 😭<br>Create a new Breadcaster Agreement Form   Créar un neuveau formulaire d'entente de            |
|                |                | licence                                                                                            |
| BAE (1)        | _              | Create Ourspirstion   Cofeeense ensuring time                                                      |
| CME (1)        | <b>7</b>       | Create organization   Creer une organisation 1/2                                                   |
| Telefilm (1)   |                |                                                                                                    |
| TEC Enrolment  | (1) 4          | Request a Preliminary Opinion About the Eligibility of a Project to the CMF                        |
| TEC Manage Exp | loitations (5) | Demandez une opinion préliminaire sur l'admissibilité d'un projet au FMC 😭                         |
| п с манаде скр |                | Submit a Pre-Application consultation request   Soumettre une demande de consultation<br>préalable |
|                |                | Submit an Application   Soumettre une demande 😭                                                    |
|                |                | Submit a request for financing or a coproduction recommendation   Soumettre une                    |
|                |                | demande de financement ou de recommandation en coproduction                                        |
|                |                | Submit Distribution Reports   Rapports de distribution à soumettre 🔅                               |
|                |                | Select distribution reports to complete   Sélectionner les rapports de distribution à<br>compléter |
|                |                | Submit Gross Sales Reports   Soumettre rapports de ventes brutes 😭                                 |
|                | 7              | Select gross sales reports to complete   Sélectionner rapports de ventes brutes à<br>compléter     |

From the drop-down menu, choose <u>Predevelopment and Early Stage Development</u> (Note: this will probably be worded as "Predevelopment and Early Stage Development.") Then click on **Next** 

| News | Tasks (146)  | Records                                | Reports                            | Actions                                | ME                                                                                                    | Appian |
|------|--------------|----------------------------------------|------------------------------------|----------------------------------------|----------------------------------------------------------------------------------------------------|--------|
| 🖹 S/ | AVE DRAFT    |                                        |                                    |                                        |                                                                                                    |        |
| Ар   | plicatior    | ו                                      |                                    |                                        |                                                                                                    |        |
|      | * Program    | CMF Converge                           | ent Stream - Pro                   | edevelopment                           | •                                                                                                    | •      |
|      | Organization | Canada Media                           | Fund                               |                                        |                                                                                                    |        |
|      | Fiscal Year  | 2019-2020                              |                                    |                                        |                                                                                                    |        |
|      | Description  | If you are apply<br>availability of re | ving for a CMF F<br>emaining funds | First-come, First<br>5. In the event o | -served Program, you are encouraged to visit that program page at www.cmf-fmc.ca to confir<br>f oversubscription a notice will be posted. | m      |
| CAN  | ICEL         |                                        |                                    |                                        | N                                                                                                    | EXT    |

Fill out the information. Further down in the application, under the heading CMF Financing Programs click on the drop down menu and choose the option that applies to you (outlined in red).

NOTE: You will not be able to add the CMF financing for either the CMF Creator Collaboration Access Point or the CMF Writer Access Point until opening day on June 20, 2019. In the meantime, you can fill out the rest of the application and save it as you work on it.

| ✓CMF Financing Program(s)                                                                           |                                |             |                          |                   |  |
|----------------------------------------------------------------------------------------------------|--------------------------------|-------------|--------------------------|-------------------|--|
| Source of CMF Financing                                                                             | Туре                           | Language    | Requested                | Amount (CAD)      |  |
| <i>Select</i> -                                                                                     | Select                         | Select      |                          |                   |  |
| Select<br>CMF Aboriginal Program - Predevelopment/Development                                       |                                |             |                          |                   |  |
| CMF Creator Collaboration Access Point - English<br>CMF Creator Collaboration Access Point - French | Traveller Name (if applicable) | Citizenship | Eligible Amount<br>(CAD) | Requested<br>Cost |  |
| CMF Writer Access Point - English<br>CMF Writer Access Point - French                               | No items available             |             |                          |                   |  |

Once you have chosen the CMF Financing Program, choose the costs that are applicable to your project by selecting the appropriate box in the Requested Cost column. (The column is highlighted in yellow below).

| Category                                                        | Details | Traveller Name (if applicable) | Citizenship     | Eligible Amount<br>(CAD) | Requested<br>Cost |
|-----------------------------------------------------------------|---------|--------------------------------|-----------------|--------------------------|-------------------|
| Creative Documents                                              |         |                                | Select 🔻        | 32,200.00                |                   |
| Short non-broadcast Demo<br>(live-action projects only)         |         |                                | <i>Select</i> - | 2,500.00                 |                   |
| Production of Drawings<br>(animation projects only)             |         |                                | <i>Select</i> - | 2,500.00                 |                   |
| Producer Fees and Corporate<br>Overhead (Creative<br>Documents) |         |                                | Select 🔻        | 4,000.00                 |                   |
| Printing/Collating/Packaging<br>Costs                           |         |                                | Select 🔻        | 500.00                   |                   |
| Travel Expenses within<br>Canada                                |         |                                | Select 🔻        | 800.00                   |                   |

Fill out the remaining information in the application.

Make sure you print a copy of the application before pressing the **Submit** button at the bottom of the application. (Circled in red on the following page.)

| Stat  | tement                                                                                                    |
|-------|----------------------------------------------------------------------------------------------------|
|       | Statement                                                                                                    |
|       | By checking this box, the Applicant declares having read the Applicant Statements and acknowledges that these statements are accurate, true and complete.       |
| IMP   | ORTANT before submitting                                                                                                    |
| If yo | u wish to keep a copy of your Application please print or "print as pdf" before submitting.                                                                     |
| For p | programs with a selective decision process, analysts will only evaluate documents submitted and will not contact you for more information or missing documents. |
| CAN   | CEL SUBMIT SAVE                                                                                                    |

If you do not receive a confirmation number after submitting, <u>scroll up the page and look for boxes</u> <u>outlined in red</u>. Fill in the missing information and **submit**. Once you've received the confirmation number, then you know your application has been successfully submitted.

Note: if you see the error message shown in the first screenshot below then

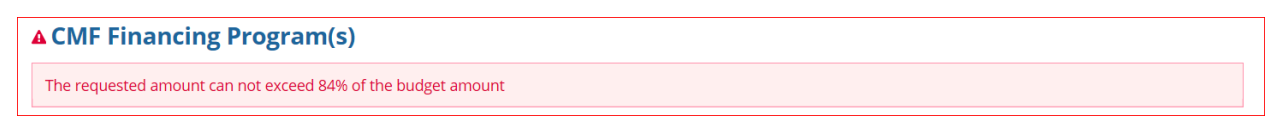

you must scroll up to the Total Budget box and increase the amount that you have in the box. (See the screenshot below.)

| Total Budget        |  |  |  |  |
|---------------------|--|--|--|--|
|                     |  |  |  |  |
| A value is required |  |  |  |  |

Be sure to refer to the Required Documents Checklist and Data Entry Guide posted on the CMF website

## FOR WRITER ACCESS POINT ONLY

If you have chosen the Writer Access Point, the Dialogue portal will ask for a letter of interest (see screenshot below).

| Letter of Interest provided by |   |
|--------------------------------|---|
| Select                         | - |
| A value is required            |   |

Since the portal will not allow you to submit without entering something in this box, enter the following:

•

Letter of Interest provided by

Other

Letter of Interest provided by (specify if applicable)

Not Applicable

THE END